# РАСЧЕТ КНИГООБЕСПЕЧЕННОСТИ УЧЕБНОГО ПРОЦЕССА (в конфигурации для школьных библиотек)

## Оглавление

| 1. Bi | зедение                                                   | 2  |
|-------|-----------------------------------------------------------|----|
| 1.1.  | Общие сведения                                            | 2  |
| 1.2.  | Исходные данные                                           | 2  |
| 2. 3a | полнение справочника «Предметы»                           | 3  |
| 2.1.  | Справочник «Предметы»                                     | 3  |
| 2.2.  | Ввод новых предметов                                      | 5  |
| 2.3.  | Привязка литературы к предмету                            | 6  |
| 3. По | олучение отчета с результатом расчета книгообеспеченности | 8  |
| 3.1.  | Вывод отчета с результатом расчета книгообеспеченности    | 8  |
| 3.2.  | Описание отчета с результатом расчета книгообеспеченности | 11 |

### 1. Введение

## 1.1. Общие сведения

Подсистема расчета книгообеспеченности учебного процесса в общеобразовательном учреждении является функциональным компонентом автоматизированной библиотечно-информационной системы (АБИС) «МАРК Cloud» (в конфигурации для школьных библиотек). Цель расчета –определение показателей обеспеченности учащихся в общеобразовательном учреждении литературой, представленной в школьной библиотеке и используемой в учебном процессе, и формирование на их основе соответствующих отчетов.

## 1.2. Исходные данные

Исходными данными для расчета книгообеспеченности учебного процесса в общеобразовательном учреждении являются данные о фонде литературы, данные об учащихся (пользователях), данные об изучаемых предметах, а также взаимосвязи между этими данными. При этом описанный ниже порядок использования подсистемы расчета книгообеспеченности учебного процесса в школьной библиотеке предполагает, что данные о фонде литературы и об учащихся (пользователях) введены в АБИС «МАРК Cloud» заранее, при использовании подсистем каталогизации, учета фонда литературы и учета пользователей.

## 2. Заполнение справочника «Предметы»

## 2.1. Справочник «Предметы»

Информация о дисциплинах, преподаваемых в учебном заведении, хранится в справочнике «Предметы»

Для доступа к справочнику выберите пункт «Книгообеспеченность» из меню ПУСК, вызываемого нажатием левой кнопки мыши по кнопке «Пуск» в левом нижнем углу окна браузера:

| 🏯 6 - 2800010001          |   |   |                      |      |
|---------------------------|---|---|----------------------|------|
| 📃 Каталог                 |   | * | Текущие серверные за | дачи |
| 🔲 Абонемент               |   | * | Личный кабинет       |      |
| 📁 Отчеты по абонементу    | • | • | Администрирование    |      |
| 🔲 Проекты учащихся        |   | - |                      |      |
| 🔲 Заполнить КСУ (Часть 3) |   | ۲ | Выход                |      |
| 🔲 Книгообеспеченность     |   |   |                      |      |
|                           |   |   |                      |      |
|                           |   |   |                      |      |
|                           |   |   |                      |      |
|                           |   |   |                      |      |
|                           |   |   |                      |      |
|                           |   |   |                      |      |
|                           |   | _ |                      |      |
| ОПуск                     |   |   |                      |      |

## Окно справочника «Предметы»:

| Справ | Справочник - Предметы |                     |              |            |       |  |  |
|-------|-----------------------|---------------------|--------------|------------|-------|--|--|
| 7     | 7                     | í 🗄 🕓               |              |            |       |  |  |
|       | Код                   | Префикс             | Наименование | Паралель   |       |  |  |
| 9     | 1                     | 280001:             | Химия        | 10         |       |  |  |
|       |                       |                     |              |            |       |  |  |
|       |                       |                     |              |            |       |  |  |
|       |                       |                     |              |            |       |  |  |
|       |                       |                     |              |            |       |  |  |
|       |                       |                     |              |            |       |  |  |
|       |                       |                     |              |            |       |  |  |
|       |                       |                     |              |            |       |  |  |
|       |                       |                     |              |            |       |  |  |
|       |                       |                     |              |            |       |  |  |
|       |                       |                     |              |            |       |  |  |
|       |                       |                     |              |            |       |  |  |
|       |                       |                     |              |            |       |  |  |
|       |                       |                     |              |            |       |  |  |
|       |                       |                     |              |            |       |  |  |
|       |                       |                     |              |            |       |  |  |
| 14    | 🖣 Стран               | ница 1 🛛 из 1 🕨 🕅 😂 |              | Показано 1 | -1из1 |  |  |
|       |                       |                     |              |            |       |  |  |

Кнопки панели инструментов:

- 🥰- добавить запись в справочник
- изменить запись
- 🧖 -удалить запись
- Е-список литературы по предмету
- 🥙-журнал изменений справочника

Поля справочника:

- Код заполняется автоматически
- Префикс обозначает библиотеку, входящую в сеть
- Наименование название предмета
- Параллель значения от 1 до 11

#### 2.2. Ввод новых предметов

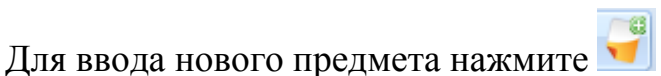

В появившемся окне:

|   | обавить запись (Справ |
|---|-----------------------|
|   | Префикс:              |
|   | Наименование:         |
| 0 | Паралель:             |
| a |                       |
| н |                       |

- поле «Префикс»заполняется автоматически;

- поля наименование и параллель необходимо заполнить.

Поле «Наименование»- текстовое поле, заполняется вводом с клавиатуры.

Поле «Параллель» заполняется выбором значения от 1 до 11.

#### Пример заполнения:

| Добавить запись (Сп | обавить запись (Справочник Предметы) 📃 🗖 🕽 |                  |  |  |  |  |  |  |
|---------------------|--------------------------------------------|------------------|--|--|--|--|--|--|
| Префикс:            | 280001:                                    |                  |  |  |  |  |  |  |
| Наименование:       | Физика                                     |                  |  |  |  |  |  |  |
| Паралель:           | 7                                          | ¥ X              |  |  |  |  |  |  |
|                     |                                            | Сохранить Отмена |  |  |  |  |  |  |

После корректного заполнения нажмите «Сохранить».

| Справ | Справочник - Предметы |                     |              |                     |  |  |  |
|-------|-----------------------|---------------------|--------------|---------------------|--|--|--|
| 7     | 7                     |                     |              |                     |  |  |  |
|       | Код                   | Префикс             | Наименование | Паралель            |  |  |  |
| 9     | 1                     | 280001:             | Химия        | 10                  |  |  |  |
| 9     | 2                     | 280001:             | Физика       | 7                   |  |  |  |
|       |                       |                     |              |                     |  |  |  |
|       |                       |                     |              |                     |  |  |  |
|       |                       |                     |              |                     |  |  |  |
|       |                       |                     |              |                     |  |  |  |
|       |                       |                     |              |                     |  |  |  |
|       |                       |                     |              |                     |  |  |  |
|       |                       |                     |              |                     |  |  |  |
|       |                       |                     |              |                     |  |  |  |
|       |                       |                     |              |                     |  |  |  |
|       |                       |                     |              |                     |  |  |  |
|       |                       |                     |              |                     |  |  |  |
|       |                       |                     |              |                     |  |  |  |
| •     |                       |                     |              | •                   |  |  |  |
| 14    | 🖣 Стран               | ница 1 🛛 из 1 🕨 🕅 🖓 |              | Показано 1 - 1 из 1 |  |  |  |
|       |                       |                     |              |                     |  |  |  |

# 2.3. Привязка литературы к предмету

Для привязки литературы

- 1. Выделите нажатием строку с названием предмета (подсветится синим цветом)
- 2. Нажмите кнопку Е, появится список основной литературы:

| Справочник - Основная литература (Предметы - Физика, 7) | - <b>-</b> ×      |
|---------------------------------------------------------|-------------------|
|                                                         |                   |
| Код Каталожная запись                                   |                   |
|                                                         |                   |
|                                                         |                   |
|                                                         |                   |
|                                                         |                   |
|                                                         |                   |
|                                                         |                   |
|                                                         |                   |
|                                                         |                   |
|                                                         |                   |
|                                                         |                   |
|                                                         |                   |
|                                                         |                   |
|                                                         |                   |
|                                                         |                   |
|                                                         |                   |
| 🕅 🔄 Страница 1 👘 🕅 🧬                                    | Нечего показывать |
|                                                         |                   |

3. С помощью кнопки 🦪 добавьте литературу в список литературы

### по предмету:

| аталожная запись: | × . |
|-------------------|-----|
|                   |     |

Для этого следует нажать — и выбрать запись из каталога:

| 10.0        |                           | 2 9                           | Wadney Odwail              |                                 |                            |                             |                             |                              |               |                         |                           |
|-------------|---------------------------|-------------------------------|----------------------------|---------------------------------|----------------------------|-----------------------------|-----------------------------|------------------------------|---------------|-------------------------|---------------------------|
| Над         | вора-ими лица как основно | 245e - Sarrasow               | 2450 - сведения, егносящие | 245E - Official avenue of House | 256a - cengeren od egganse | 200а - Место публикации, р. | 2006 - Издажльство, издате. | 260с - Дета издания, распра. | 300a - 0/2±64 | 480а - область серыя    | 521а - Прилечания к целев |
| 1007        | Дангосации В. M.          | География засномическая       | Общая зарактеристика мир.  | 4.1                             |                            | Nocens                      | Pystxoe snoeo - yvedem      | 2953                         | 290 e.        | ofOC. Herosayoeean work | 10-11 kmacc               |
| 1232        | Kau 3-3                   | Литературное чтение 1 клас.   | Yvelove                    |                                 |                            | Moorma                      | Artpens                     | 2016                         | 544 c.        | Планета знаной          | 1 knace                   |
| 2782        | Tepucante A. B.           | denesa. 7 knaco               | учеб для общеобразоват уч. |                                 | 2-e xiz. crepertin         | Mocrea                      | Дрофа                       | 2013                         | 221. [3].c.   |                         | 7 knacc                   |
| 2813        | Tadparentes O. C.         | Занания. 13 нивосе. Базовый у | ynandmane                  |                                 |                            | Mocrea                      | Дрофи                       | 2013                         | 191.[1] c     |                         | 10 knace                  |
|             |                           |                               |                            |                                 |                            |                             |                             |                              |               |                         |                           |
|             |                           |                               |                            |                                 |                            |                             |                             |                              |               |                         |                           |
| 1 Crpane    | AL MERING                 |                               |                            |                                 |                            |                             |                             |                              |               |                         | Horasava 1+4 a            |
| ну знренили | joa                       |                               |                            |                                 |                            |                             |                             |                              |               |                         | <b>*</b>                  |
|             |                           |                               |                            |                                 | Duffrep                    | PTE NETSTOCHUS SERVICE      |                             |                              |               |                         |                           |

С помощью установки фильтров или поиска по каталогу найдите нужную запись и щелкните по ней дважды, чтобы запись появилось в поле «Каталожная запись»

| Каталожная запись: | Перышкин А. В., Физика. 7 класс, Москва, Др | мофа × |
|--------------------|---------------------------------------------|--------|
|                    |                                             | 2      |

Нажмите Сохранить, запись будет добавлена в список основной литературы по предмету:

| Спра | вочник | - Основная литература (Предметы - Физика, 7)         | - <b>-</b> × |
|------|--------|------------------------------------------------------|--------------|
| 9    | 7      | 4                                                    |              |
|      | Код    | Каталожная запись                                    |              |
| 9    | 3      | Перышкин А. В., Физика. 7 класс, Москва, Дрофа, 2013 |              |
|      |        |                                                      |              |
|      |        |                                                      |              |
|      |        |                                                      |              |
|      |        |                                                      |              |

Привязка литературы к предмету завершена

## 3. Получение отчета с результатом расчета книгообеспеченности

## 3.1. Вывод отчета с результатом расчета книгообеспеченности

В окне каталога необходимо щелкнуть по любой записи каталога правой кнопкой мыши и в открывшемся контекстном меню навести курсор на пункт «Отчеты» и затем выбрать из открывшегося списка отчетов пункт «Книгообеспеченность учебного процесса».

| 0 | Добавить запись             |   |                                       |
|---|-----------------------------|---|---------------------------------------|
| 0 | Добавить подчиненную запись |   |                                       |
| 3 | Изменить запись             |   |                                       |
| 9 | Удалить запись              |   |                                       |
|   | Выборки                     | • |                                       |
|   | Процессы                    | • |                                       |
|   | Отчеты                      |   | Библиографический список записей      |
|   | Выполнить                   | • | Инвентарная книга                     |
|   |                             |   | Каталожная карточка (оборот)          |
|   |                             |   | Акт поступления                       |
|   |                             |   | Библиографическое описание            |
|   |                             |   | Читательское требование               |
|   |                             |   | Каталожная карточка (лицо)            |
|   |                             |   | Книжные формуляры                     |
|   |                             |   | Акт списания                          |
|   |                             |   | Состояние фонда                       |
|   |                             |   | Этикетки экз. со штрих-кодами         |
|   |                             |   | КСУ (Часть 1)                         |
|   |                             |   | КСУ (Часть 2)                         |
|   |                             |   | КСУ (Часть 3)                         |
|   |                             |   | Книгообеспеченность учебного процесса |

# Откроется окно отчета:

| элог:  | Сводный каталог школ Тверской                                       |          |                                             | <b>~</b> 10                                  |           |           |           |           |       |       |  |
|--------|---------------------------------------------------------------------|----------|---------------------------------------------|----------------------------------------------|-----------|-----------|-----------|-----------|-------|-------|--|
|        |                                                                     |          |                                             |                                              |           |           |           |           |       |       |  |
|        | ИНВЕНТАРИЗАЦИЯ (начал                                               | льное, о | основно                                     | oe, cpe,                                     | цнее з    | вено)     |           |           |       |       |  |
|        |                                                                     |          | a Porto                                     | по<br>ику                                    | 1         | Іриобрет  | ение учеб | ников О   | 5     |       |  |
| N₂ n/n | Автор, заглавие, дата и место издания                               | Класс    | Потребность<br>учебниках н<br>2017/2018 уч. | Кол-во учащи<br>обучающижся<br>данному учебн | 2016/2017 | 2015/2016 | 2014/2015 | 2013/2014 | Ранее | Bcero |  |
| 1      | 2                                                                   | 3        | 4                                           | 5                                            | 6         | 7         | 8         | 9         | 10    | 11    |  |
|        | ОСНОВНОЕ О                                                          | БЩЕЕ О   | БРАЗОВА                                     | НИЕ                                          |           |           |           |           |       |       |  |
|        | Физика                                                              | 1 2 2    |                                             |                                              | 199       |           |           |           | 29    |       |  |
| 1 [    | Перышкин, А. В. Физика. 7 класс Москва : Дрофа, 2013.               | 7        | 0                                           | 0                                            | 50        | 2<br>     |           |           | 0     | 50    |  |
| V      | ИТОГО основное звено                                                |          | 0                                           | 0                                            | 50        | 0         | 0         | 0         | 0     | 50    |  |
|        | СРЕДНЕЕ (ПОЛНО                                                      | ) ОБЩІ   | EE OEPA                                     | вования                                      |           |           |           |           |       |       |  |
| 2 [    | Анния<br>Габриелян, О. С. Химия. 10 класс. Базовый уровень Москва : | 10       | 0                                           | 2                                            | 10        |           |           |           | 0     | 10    |  |
|        | црофа, 2013.<br>ИТОГО среднее звено                                 |          | 0                                           | 2                                            | 10        | 0         | 0         | 0         | 0     | 10    |  |
| -      | ИТОГО                                                               |          | 0                                           | 2                                            | 60        | 0         | 0         | 0         | 0     | 60    |  |
|        |                                                                     |          |                                             |                                              |           |           |           |           |       |       |  |
|        |                                                                     |          |                                             |                                              |           |           |           |           |       |       |  |

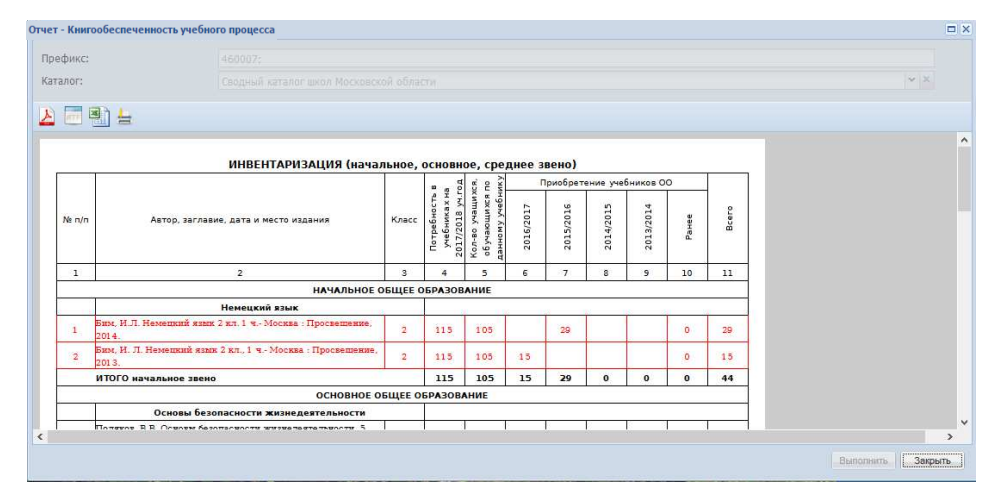

### 3.2. Описание отчета с результатом расчета книгообеспеченности

Отчет содержит следующие столбцы:

- Порядковый номер (№ п/п)
- Автор, заглавие, дата и место издания (учебника)
- Класс параллель в которой используется данный учебник
- Потребность в учебниках на будущий год считается по контингенту учащихся (например, потребность на будущий год в учебнике «Физика. 7 класс» равна количеству учащихся в 6-х классах)
- Количество учащихся, обучающихся по данномуучебнику количество по параллели на текущий момент.
- Приобретение учебников ОО (образовательной организацией) –сведения по поступлению учебников по учебным годам:содержится информация за 4 последних учебных года, включая текущий. Учебники, поступившие ранее, содержатся в графе «Ранее».

Расчет периода поступления происходит следующим образом:

учебный год уууу/уууу+1 – это период поступлений с 01.07.уууу по 30.06.уууу+1 (информация о дате поступления берется из части 1 книги суммарного учета), например:

учебный год 2016/2017 – это период поступлений с 01.07.2016 по 30.06.2017

• Всего – количество экземпляров данных учебников, находящихся на учете.

Если значение столбца «Всего» меньше значения столбца «Количество учащихся», то дисциплина (учебный предмет) считается не обеспеченной данным учебником и строка выделяется красным цветом.

В данном отчете литература группируется сначала по ступени образования, затем по дисциплине (учебному предмету).

Используются следующие ступени образования:

- Начальное образование с 1 по 4 классы;
- Основное образование с 5 по 9 классы;
- Среднее (полное) образование 10 и 11 классы.

Данные о численности учащихся по параллели поступают из реестра пользователей системы.

| реподаватели |      | Чита | Фам    | Имя    | Отче | Класс | Дата  | Штр |   |  |
|--------------|------|------|--------|--------|------|-------|-------|-----|---|--|
| Учащиеся     | 2    | 4600 | Абра   | Анас   |      | 7, B  | 30.10 |     | ^ |  |
|              |      | 4600 | Абра   | Мария  |      | 8, A  | 30.10 |     |   |  |
|              |      | 4600 | Автю   | Даниил | 6, Г |       | 30.10 |     |   |  |
|              | 2    | 4600 | Агапк  | Мария  |      | 9, Б  | 30.10 |     |   |  |
|              | 3    | 4600 | Агапов | Алек   |      | 9, B  | 30.10 |     |   |  |
|              | 32   | 4600 | Aranos | Максим |      | 8, Г  | 30.10 |     |   |  |
|              | 20   | 4600 | Агапов | Максим |      | 6, Г  | 30.10 |     |   |  |
|              | 22   | 4600 | Aran   | Анна   |      | 11, B | 30.10 |     |   |  |
|              | 22   | 4600 | Aran   | Крис   |      | 8, Б  | 30.10 |     |   |  |
|              | 22   | 4600 | Агаф   | Полина |      | 4, A  | 30.10 |     |   |  |
|              | 32   | 4600 | Адгез  | Оксана |      | 9, B  | 30.10 |     |   |  |
|              | 2    | 4600 | Адров  | Алек   |      | 3, Б  | 30.10 |     |   |  |
|              | 2    | 4600 | Айва   | Левон  |      | 5, Г  | 30.10 |     |   |  |
|              | 32   | 4600 | Айра   | Марь   |      | 4, B  | 30.10 |     |   |  |
|              | 2    | 4600 | Акимов | Алек   |      | 10, Б | 30.10 |     |   |  |
|              | 2    | 4600 | Акимов | Иван   |      | 9, Б  | 30.10 |     |   |  |
|              | 1971 |      | 2      | 2      |      |       |       |     | ~ |  |